## โปรคเปิคอ่านแฟ้มนี้ก่อน

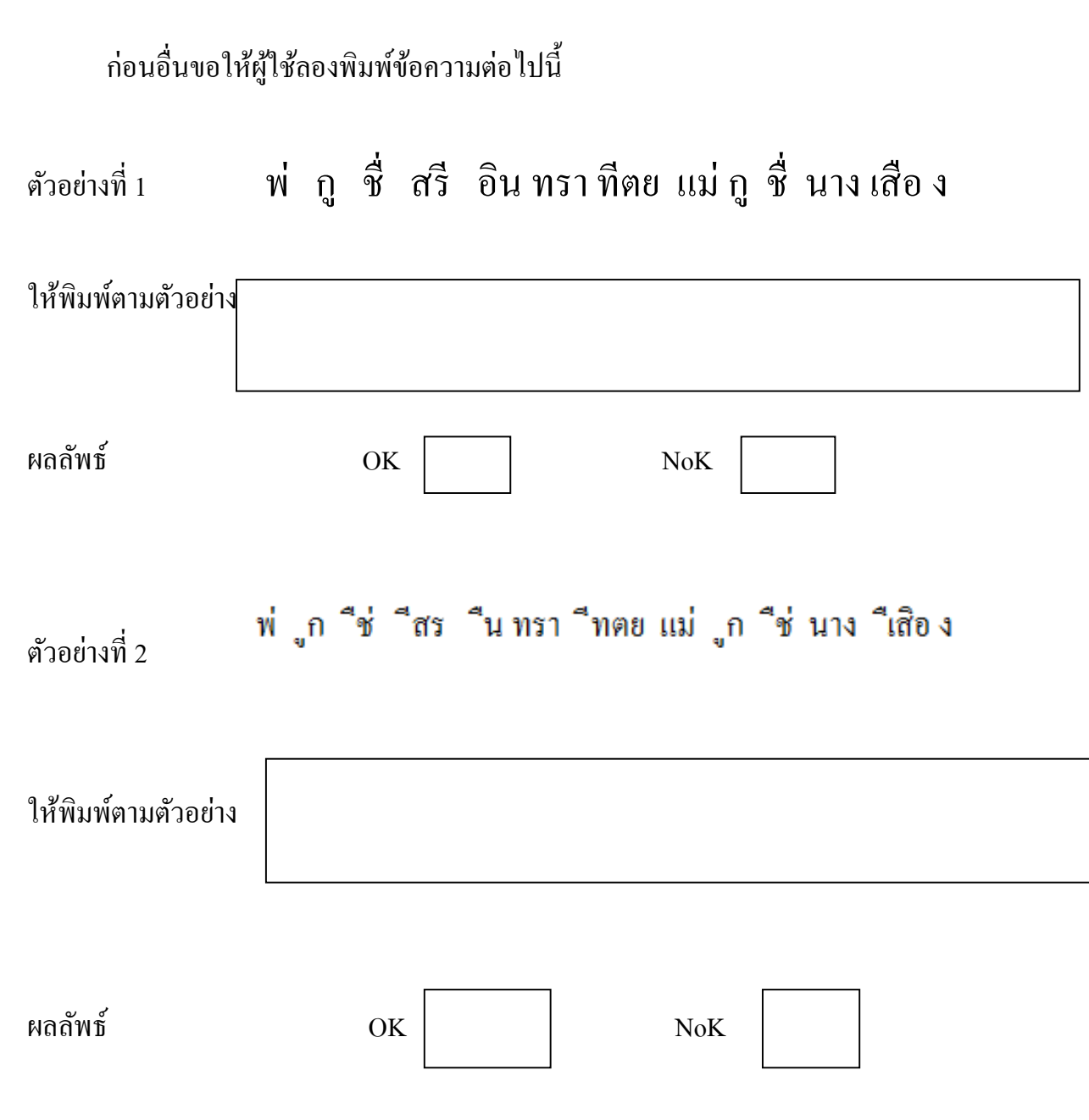

ถ้าตัวอย่างที่ 2 พิมพ์ไม่ได้ ท่านทราบไหมว่าเป็นเพราะเหตุใด

เหคุผล:

เนื่องจากผู้มีเอกสิทธิ โปรแกรม Microsoft .ในประเทศไทย มีความหวังดีเห็นว่า มีคำใน ภาษาไทยจำนวนหนึ่งไม่มีการพิมพ์เริ่มต้นด้วย "สระ" ที่วางบน และวางใต้พยัญชนะ ได้แก่ สระ อิ อี อือ อี อุ และ อู โดยไม่มี "อ" เป็นทุ่นรองรับ และอีกประการหนึ่งผู้ใช้มักจะพิมพ์กำบางกำผิดเป็น ประจำ ฯลฯ จึงได้เขียนโปรแกรมย่อย Macro หรือ Script ฝังไว้ใน Processor เมื่อผู้ใช้ พิมพ์สระบน และสระใต้พยัญชนะโดยไม่มีทุ่นรองรับ โปรแกรมจะปฏิเสธ (ล็อก) ไม่พิมพ์ให้ หรือกรณีสะกด กำผิดอาจจะแก้ไขให้โดยอัตโนมัติหรือมีขีดเส้นใต้หยักสีแดงเตือนให้ทราบ แต่ผู้มีเอกสิทธิ โปรแกรม Microsoft อาจลืมว่า วันหนึ่งอาจมีการสร้างฟ้อนต์ภาษาไทย

สุโขทัย แบบ "ลายสือไทย" ดังนั้นผู้พัฒนาฟ้อนต์ "ลายสือไทยมือใหม่อาจประสบปัญหาได้ แต่ผู้พัฒนาฟ้อนต์ที่มีความเข้าใจเงื่อนไขดังกล่าวสามารถแก้ปัญหา (ปลดล็อค) การพิมพ์ สระก่อนพยัญชนะต้น/พยัญชนะควบกล้ำเหล่านี้ได้ ดังต่อไปนี้

## (ขอให้ผู้ใช้โปรแกรม "ลายสือไทย" นี้ ให้ทำตามกำแนะนำต่อไปนี้ตามลำคับ)

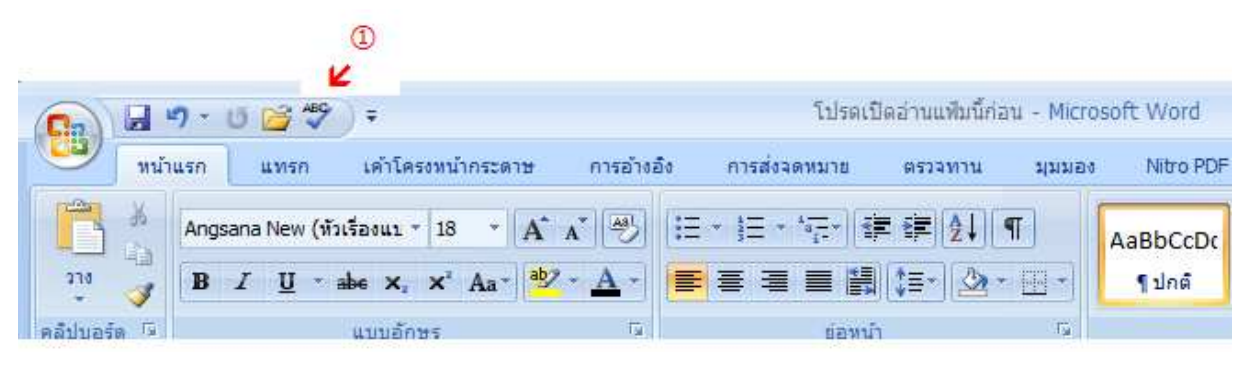

1 ให้กดปุ่ม "การสะกดและไวยากรณ์" ที่อยู่บนสุดทางขวามือ

2 จะปรากฏเมนูคังแสดงข้างล่างนี้ขึ้นมานี้ ให้กดปุ่ม "ตัวเ<mark>ลือก</mark>"

| การสะกดและไวยากรณ์: ไทย (ประเทศไทย) |   | ? <mark>×</mark>     |
|-------------------------------------|---|----------------------|
| ไ <u>ม่</u> มีในพจนานุกรม:          |   |                      |
| า พ่กชื่อรีอิบทรา                   | - | ดำเนินการต่ <u>อ</u> |
|                                     |   | ละเว้นทั้งหมด        |
| ทีตย แม่ กู ชี่นางเสือง             | - | (เพิ่มในพจนานุกรม    |
| ข้อเสนอแนะ:                         |   |                      |
|                                     | * | เปลี่ยน              |
|                                     |   | เปลี่ยนทั้งหมด       |
|                                     | - | แก้ไขอัตโนมัติ       |
| ภาษาของพจนานุกรม: ไทย (ประเทศไทย)   | - |                      |
| ตรวจไวยากรณ์                        |   |                      |
| <u>ຕັ</u> ້ <b>ງເລືອກ</b> ເລີກທ່າ   |   | ยกเลิก               |
| K                                   |   |                      |

3 จะปรากฏเมนู ดังนี้ ให้กดปุ่ม "<mark>ขั้นสูง</mark>"

| เป็นที่นิยม<br>แสดง                                  | ABC เปลี่ยนวิธีที่ Word แก้ไขและจัดรูปแบบข้อความของคุณ                                                                                                    |                                           |  |
|------------------------------------------------------|----------------------------------------------------------------------------------------------------|-------------------------------------------|--|
| การพิสูจน์อักษร                                      | ด้วเลือกการแก้ไขอัดโนมัติ                                                                                                    |                                           |  |
| บันทึก<br>ขั้นสูง 🕳                                  | เปลี่ยนวิธิที่ Word แก้ไขและจัดรูปแบบข้อความขณะที่คุณพิมพ์:                                                                                                    | <u>ตั</u> วเลือกการแก้ไขอัตโนมัต <b>ึ</b> |  |
| กำหน 3<br>Add-in<br>ศูนย์ความเชื่อถือ<br>แหล่งข้อมูล | เมอแก เขการละกด เนเบรแกรมของ Pilcrosoft Office<br>aะเว้นค่าที่เป็นตัวพิมพใหญ่<br>aะเว้นที่ที่อยู่อินเทอร์เน็ตและที่อยู่แ <u>ฟ</u> ม<br>ฉังค่าสถา <u>น</u> ะคำที่ช้ำกัน<br>ฏิตัวเน้นเสียงบนตัวพิมพใหญ่ในภาษาฝรั่งเศส<br>ศำแนะนำ <u>จ</u> ากพจนานุกรมหลักเท่านั้น<br><u>พ</u> จนานุกรมแบบกำหนดเอง<br>โหมด <u>ฝ</u> รั้งเศส: การสะกดแบบดั้งเดิมและแบบใหม่ ▼ |                                           |  |

3 จะปรากฏเมนู ดังนี้ ให้กดปุ่ม "มีเครื่องหมาย ถูก 🗹 เฉพาะในกรอบสีแดง" ออกให้หมด

| แสดง              |                                                                                                    |  |  |  |  |
|-------------------|----------------------------------------------------------------------------------------------------|--|--|--|--|
| การพิสูจน์อักษร   | ด้วเลือกการแก้ไข                                                                                                    |  |  |  |  |
| บันทึก            | ภารพิมพ์แทนที่ข้อความที่เลือก                                                                                                    |  |  |  |  |
| ยั้นสูง           | <ul> <li>เมื่อเลือก ให้เลือกทั้ง<u>ศ</u>่าโดยอัตโนมัติ</li> <li><u>อ</u>นุญาตให้ลากแล้วปล่อยข้อความ</li> </ul>                                                                                                    |  |  |  |  |
| กำหนดเอง          | โช้ CTRL + คลิกเพื่อไปที่การเชื่อมโยงหลายมิติ                                                                                                    |  |  |  |  |
| Add-in            | <ul> <li>สร้างพื้นที่วาดรูปโดยอัฏโนมัติเมื่อแทรก 'รูปร่างอัตโนมัติ'</li> <li>ใช้การเลือกข่อหน้าแบบพิเศษ</li> </ul>                                                                                                    |  |  |  |  |
| ศูนย์ความเชื่อถือ | 📝 ใช้เคอร์เชอร์แบบสมาร์ท                                                                                                    |  |  |  |  |
| แหล่งข้อมูล       | ใช้แบ็น Irsert ในการควบคุมโทมด <u>พ</u> ิมพ์ทับ ใช้โท <mark>มด<u>พิ</u>มพ์ทับ</mark>                                                                                                    |  |  |  |  |
|                   | พร้อมท์เพื่อปรับปรุงลักษณะ                                                                                                    |  |  |  |  |
|                   | <ul> <li>ใช้ลักษณะปกติสำหรับรายการที่มีสัญลักษณ์แสดงหัวข้อย่อยหรือรายการ<u>ที่</u>มีสำดับเลข</li> <li>เก็บการดิกตามของการจัดรูปแบบ</li> <li>ทำเคาองหมายการจัดรูปแบบที่ไม่สอดคล้องกัน</li> <li>เปิดใช้งาน  (พิมพ์)</li> </ul> |  |  |  |  |
|                   | <u>ลั</u> กษณะข่อ ④ ล่น: ปกตึ 🛛 👻                                                                                                    |  |  |  |  |
|                   | <ul> <li>ใช้การตราจสอบการเรียงสำดับ</li> <li>พัมพ์เล้วแทนที่</li> <li>สลับแป้นหิมพ์โดยอัตโนมัติเพื่อให้เข้ากับภาษาของข้อความรอบข้าง</li> </ul>                                                                               |  |  |  |  |

4 เสร็จแล้วให้กดปุ่ม <mark>"ตกลง</mark>" ด้านล่างสุดทางขวามือ เป็นสุดสิ้นกระบวนการ

| แสดงเนื้อหาของเอกสาร                                               |      |        |
|--------------------------------------------------------------------|------|--------|
| 📃 แสดงสีพื้น <u>พ</u> ลังและรูปพื้นหลังในมุมมองเค่าโครงเหมือนพิมพ์ |      |        |
| แสดงข้อความที่ตั <u>ด</u> คำในหน้าต่างเอกสาร                       |      |        |
| 🔲 แสดงตัวยึดรู <u>ป</u> ภาพ 🕕                                      |      |        |
| 💷 แสดงสปาวคม อะดอ่องต้อดวารบรบรรษร้าวอ                             |      | Ψ.     |
|                                                                    | ตกลง | ยกเลิก |
|                                                                    |      |        |
|                                                                    | ß    |        |

หลังจากนี้ให้ลิงกลับไปพิมพ์ ในกรอบตามตัวอย่างที่ 2 ใหม่

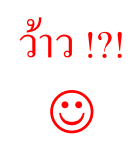

## *ୖ*୶୶୶୶୶୶୶୶୶୶

ต่อไปให้เปิดโปรแกรม โหลด ฟ้อนต์ ลายสือไทยลงเครื่อง